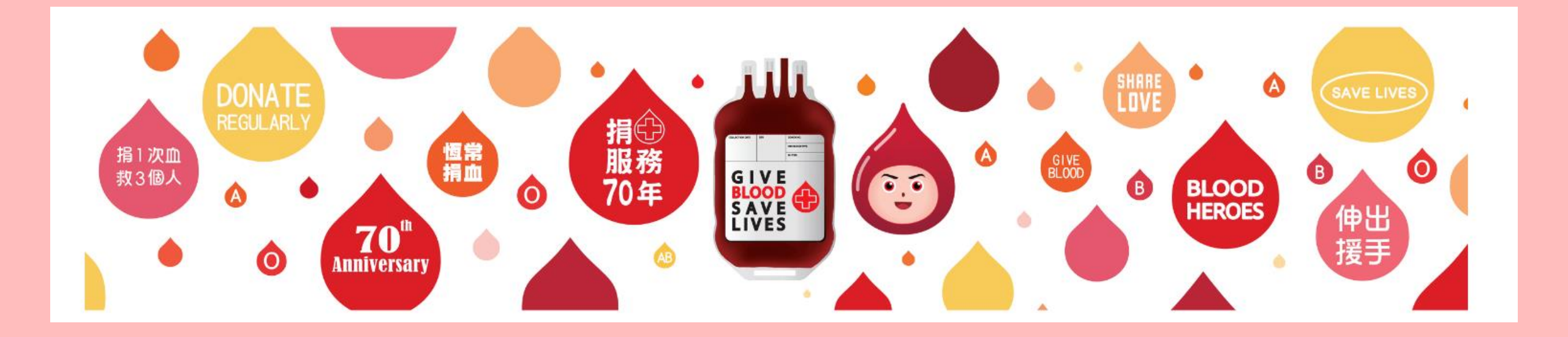

# 捐血者網上系統 註冊教學

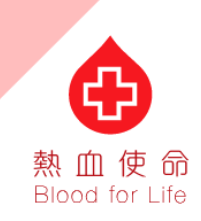

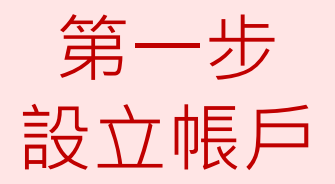

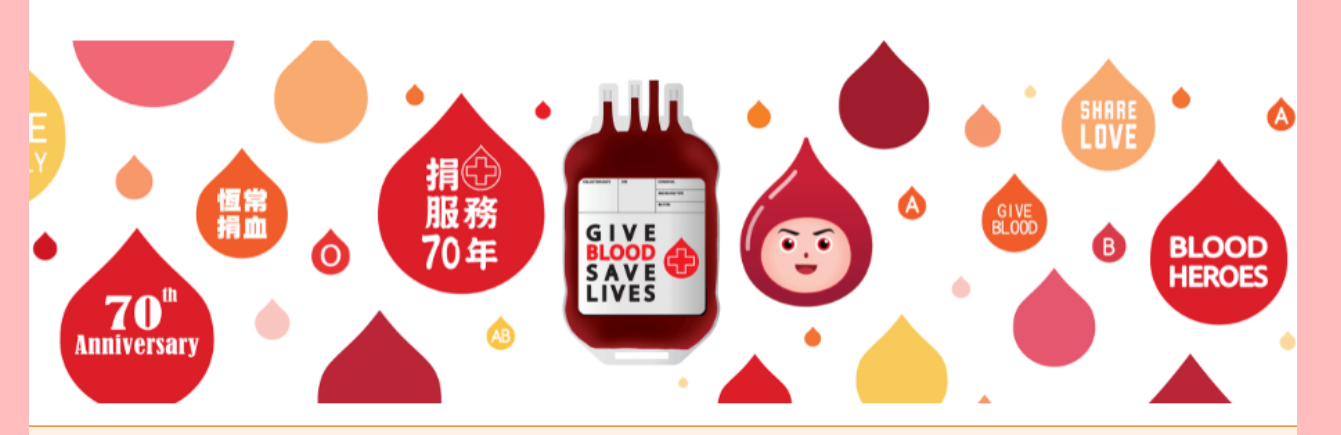

新系統註冊教學(首次使用此系統的捐血者均需重新註冊) 點擊

| - <b>登入</b><br>電郵地址 |    |
|---------------------|----|
|                     |    |
| 密碼                  |    |
| 忘記密碼?<br>新用戶? 註冊    |    |
|                     | 登入 |
|                     |    |

#### 前往捐血者網上服務系統 <u>https://blooddonor.ha.org.hk/</u> 並按下註冊按鈕。

æ

熱血使命 Blood for Life

第二步 設立帳戶

| 電郵地址                        |                |           |              |                  |     |
|-----------------------------|----------------|-----------|--------------|------------------|-----|
| 咨碼                          |                |           |              |                  |     |
| 聲碼必須在8፭<br>ζ字母(a-z)<br>雚認密碼 | ₫12字符之間        | ,當中包含最少1個 | 數字(0-9)、1個大類 | 寫英文字母(A-Z) 和 1個/ | 小寫英 |
|                             |                |           |              |                  |     |
| 道行。<br>验证                   | 人机身份           |           |              |                  |     |
| <b>於</b> reC<br>隐私权 - 仍     | APTCHA<br>使用条款 |           |              |                  |     |
| 註冊                          |                |           |              |                  |     |
| 返回登入了                       | 面              |           |              |                  |     |

曾於香港捐血的人士,請於電郵地址一欄輸入您 於捐血登記表格中記錄的電郵地址。此電郵將會 是您的登入名稱,日後將無法更改。

\*若您尚未在香港捐血,請於捐血後再註冊捐血 者網上系統帳號,並使用您捐血登記表格上的電 郵地址註冊帳號。

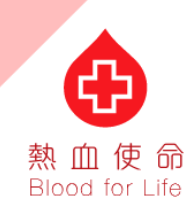

第三步 設立帳戶

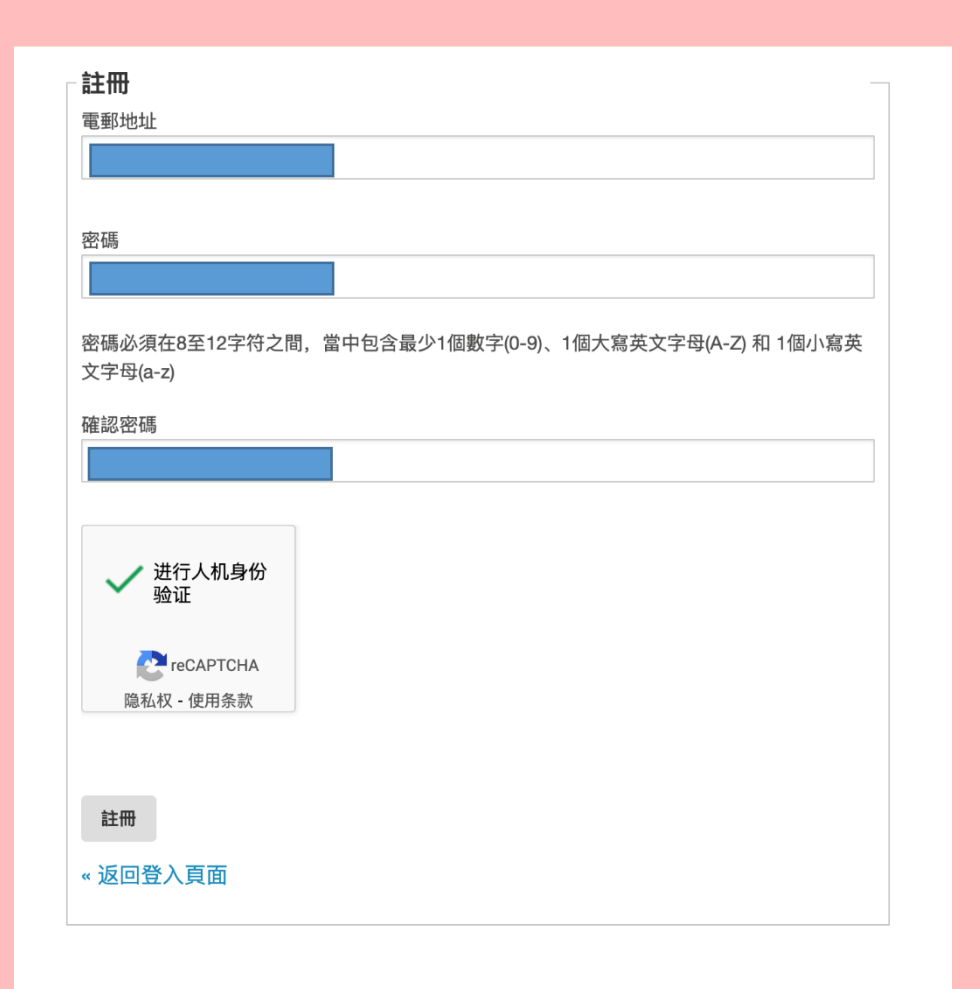

密碼必須為8個字符以上,並最少含有1個數字、1 個大寫英文字母及1個小寫英文字母。

例如:Blood 000 總共為9個字符, 0為數字, B為大寫, 其餘則為小 寫

(上列密碼只是密碼格式,請勿以此例子為您的 登入密碼)

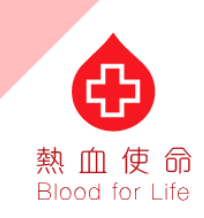

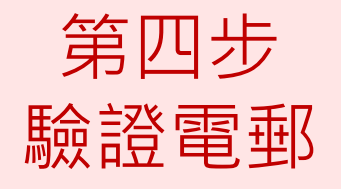

| 請驗證您的電郵地址,以啟用您的帳戶。                                                               |
|----------------------------------------------------------------------------------|
| - <b>驗證電郵地址</b><br>驗證郵件已經傳送到您的電郵信箱,請按指示驗證啟用帳號。<br>如沒有收到驗證郵件,請 點擊此處 重新發送。<br>« 返回 |
|                                                                                  |
|                                                                                  |

捐血者網上系統將顯示已為您寄出驗證電郵,請 轉至您的電郵信箱查閱郵件。

若您未能在電郵收件匣找到驗證電郵,請嘗試查 閱垃圾郵件信箱,或稍候片刻。 若在等候良久後,仍未能接收驗證電郵,請按 「點擊此處」重新發送。

版權告示 | 私隱耳

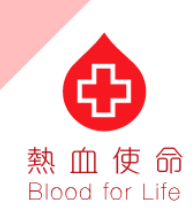

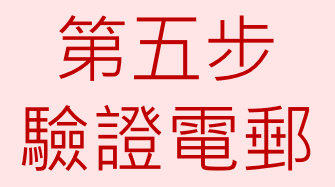

#### 🔓 Reply 🛱 Reply All 🔤 Forward

Hong Kong Red Cross Blood Transfusion Service <no-reply.rcbts@h 香港紅十字會輸血服務中心 | 電郵驗證

感謝您的註冊,帳號啟動程序即將完成!請打開以下連結完成電郵地址驗證。

電郵地址驗證連結

То

這個連結會在5分鐘後失效。

如果您未曾註冊相關帳號,請略過此信息。

登 香港紅十字會輸血服務中心 Facebook Instagram
 2022 香港紅十字會輸血服務中心版權所有。
 版權告示 | 私隱政策 | 免責聲明 | 使用條款 | 聯絡我們

### 請以驗證電郵中的連結「電郵地址驗 證連結」繼續註冊過程。

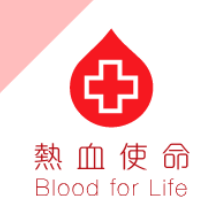

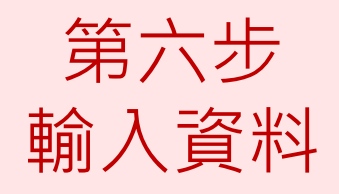

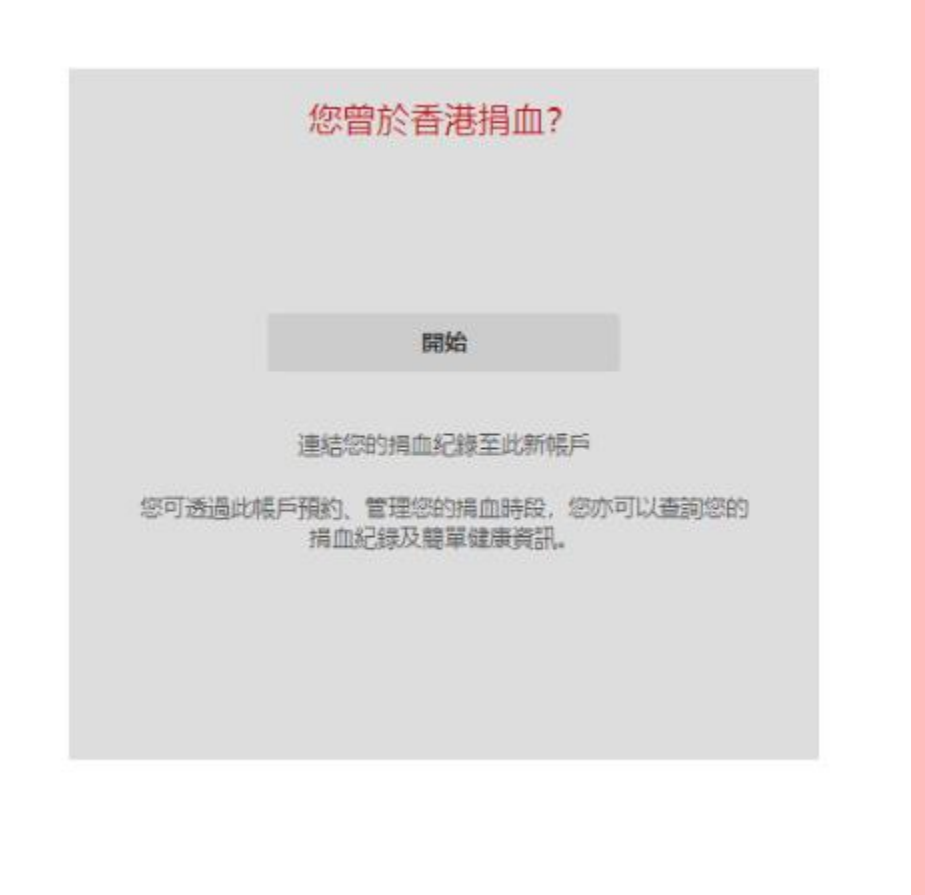

## 曾於香港捐血人士,請按開始鍵開始註冊;

#### 若您尚未在香港捐血,請於捐血後再註冊 捐血者網上系統帳號。

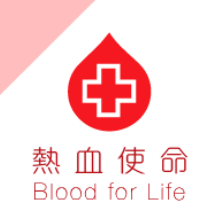

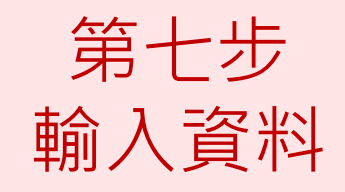

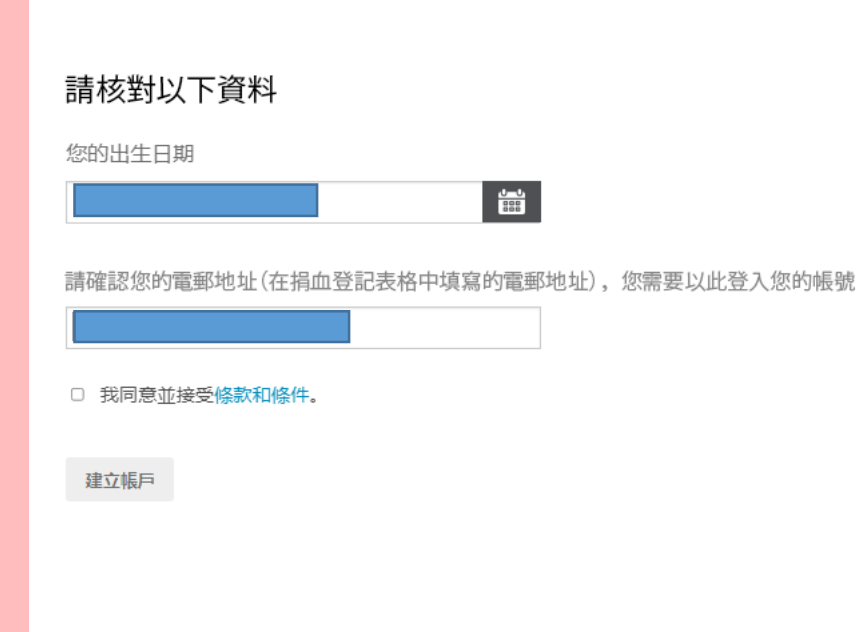

#### 請填上您的出生日期,確認您的電郵地址, 以核對及同步化您的捐血資料。

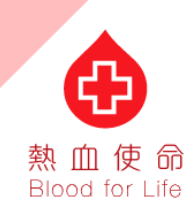

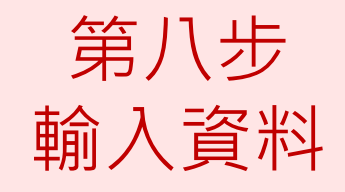

×

#### 您已成功申請捐血者網上系統帳號,接下 來將會是登入的教程。

| • | 香港紅十字會輸血服務中心<br>Hom Keen Red Cares Bloot Tarestrike Service | Þ |
|---|-------------------------------------------------------------|---|
|   |                                                             |   |

帳戶註冊成功

您的帳戶已經成功建立。

歡迎嘗試登入預約您的捐血時段!

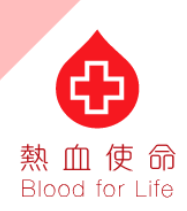

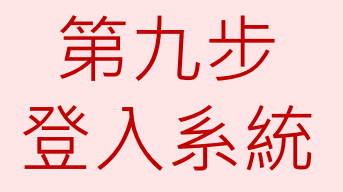

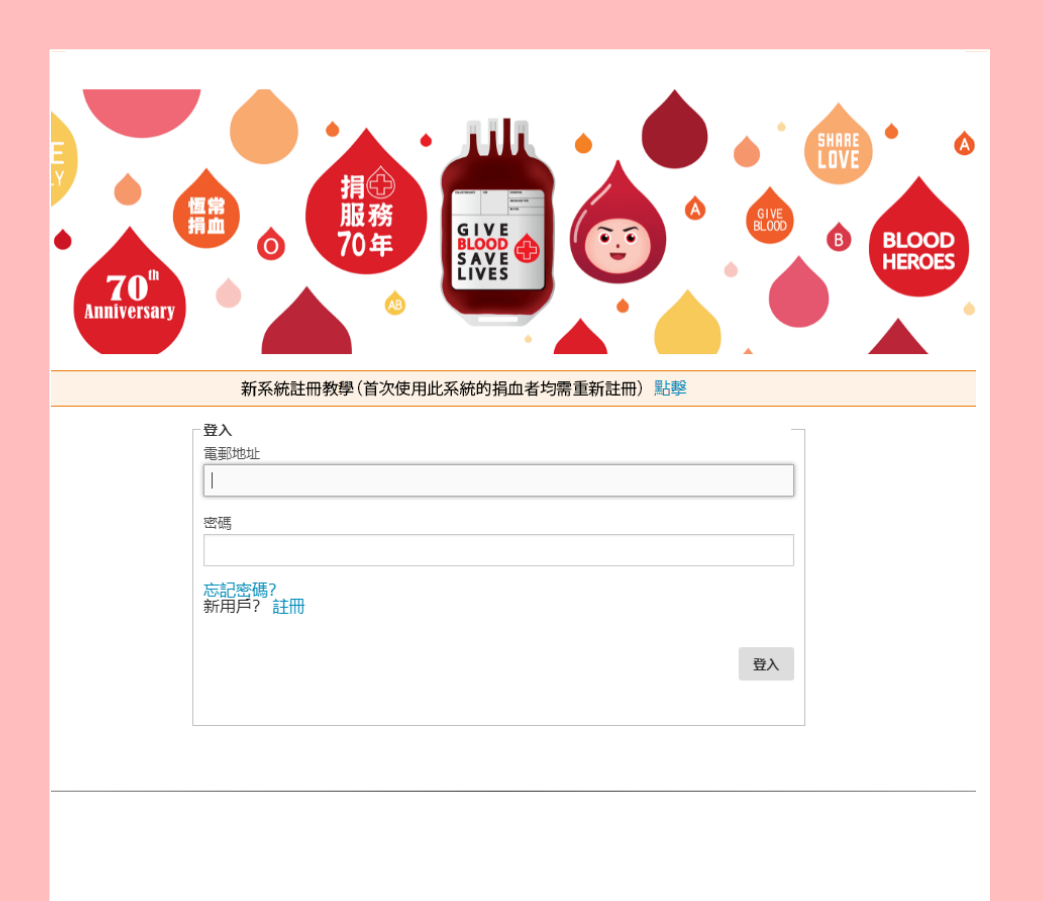

#### 請返回捐血者網上系統主頁 https://blooddonor.ha.org.hk/ 重新登入, 請輸入您已註冊的電郵地址及密碼。

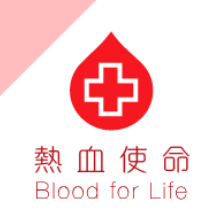

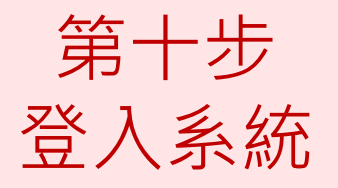

#### 유 Reply @ Reply All @ Forward Hong Kong Red Cross Blood Transfusion Service < no-I 香港紅十字會輸血服務中心 | 一次性密碼

您的一次性密碼是 💴 💷 。這個一次性密碼會在 5分鐘後失效。

★ 法紅十字會輸血服務中心 Facebook Instagram
 2022 香港紅十字會輸血服務中心版權所有。
 版權告示 | 私隱政策 | 免責聲明 | 使用條款 | 聯絡我們

#### 請登入您的電郵信箱,並於收件匣內收取 登入用的一次性密碼。

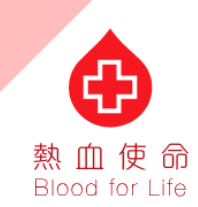

第十一步 登入系統

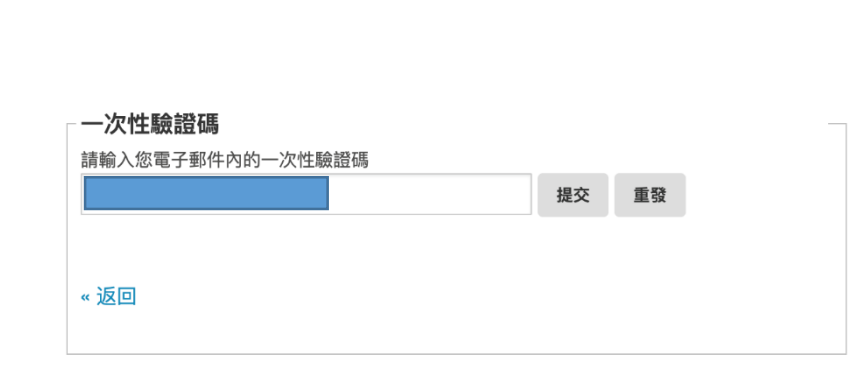

輸入一次性密碼,並按下「提交」。 若等候良久後仍未能收取「一次性密碼」 電郵,請按「重發」。

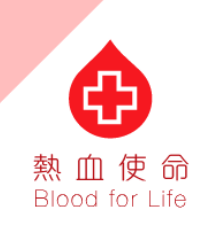

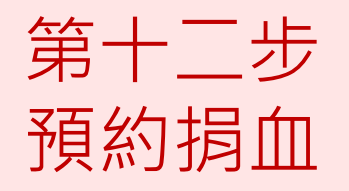

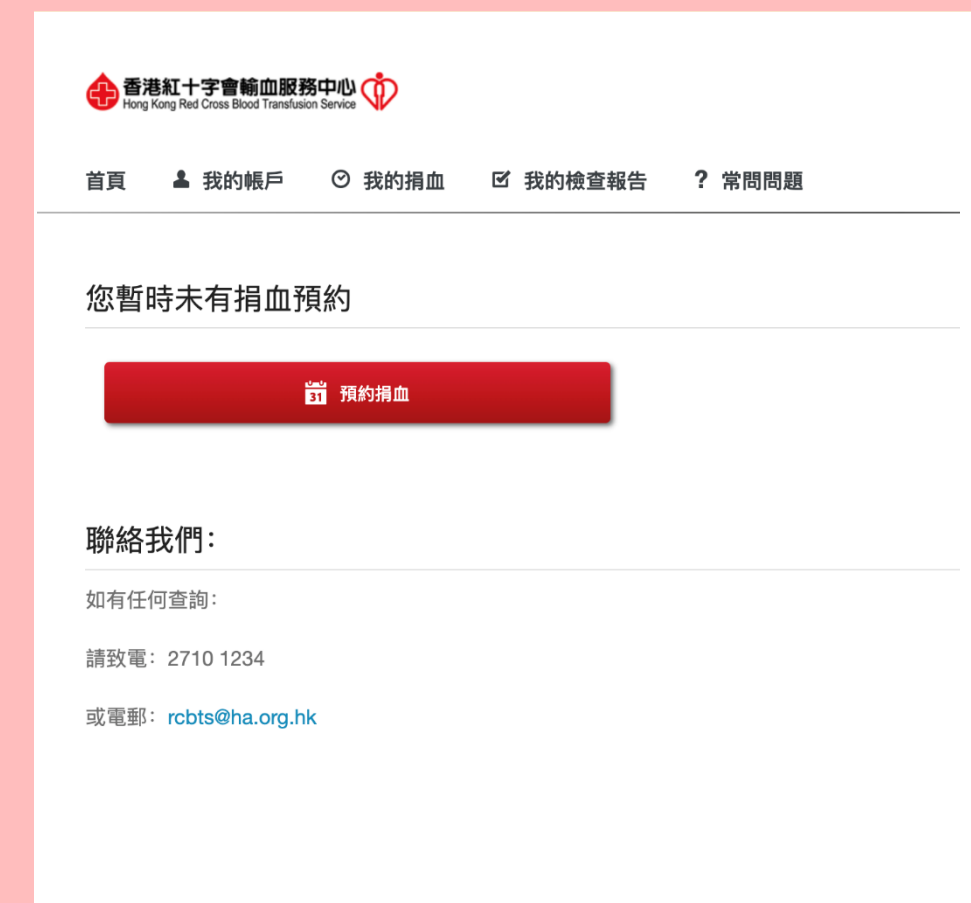

您已成功登入捐血者網上系統,歡迎開始 預約您的捐血時段!

新系統將會為捐血者提供更多捐血資訊, 您亦可於新系統查看以往的捐血檢查報告 紀錄,例如:血型、血紅素、血壓等。

請繼續支持捐血救人,成為恆常捐血者!

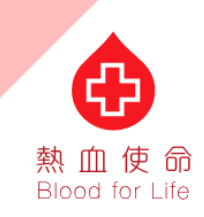